## Fiche Technique

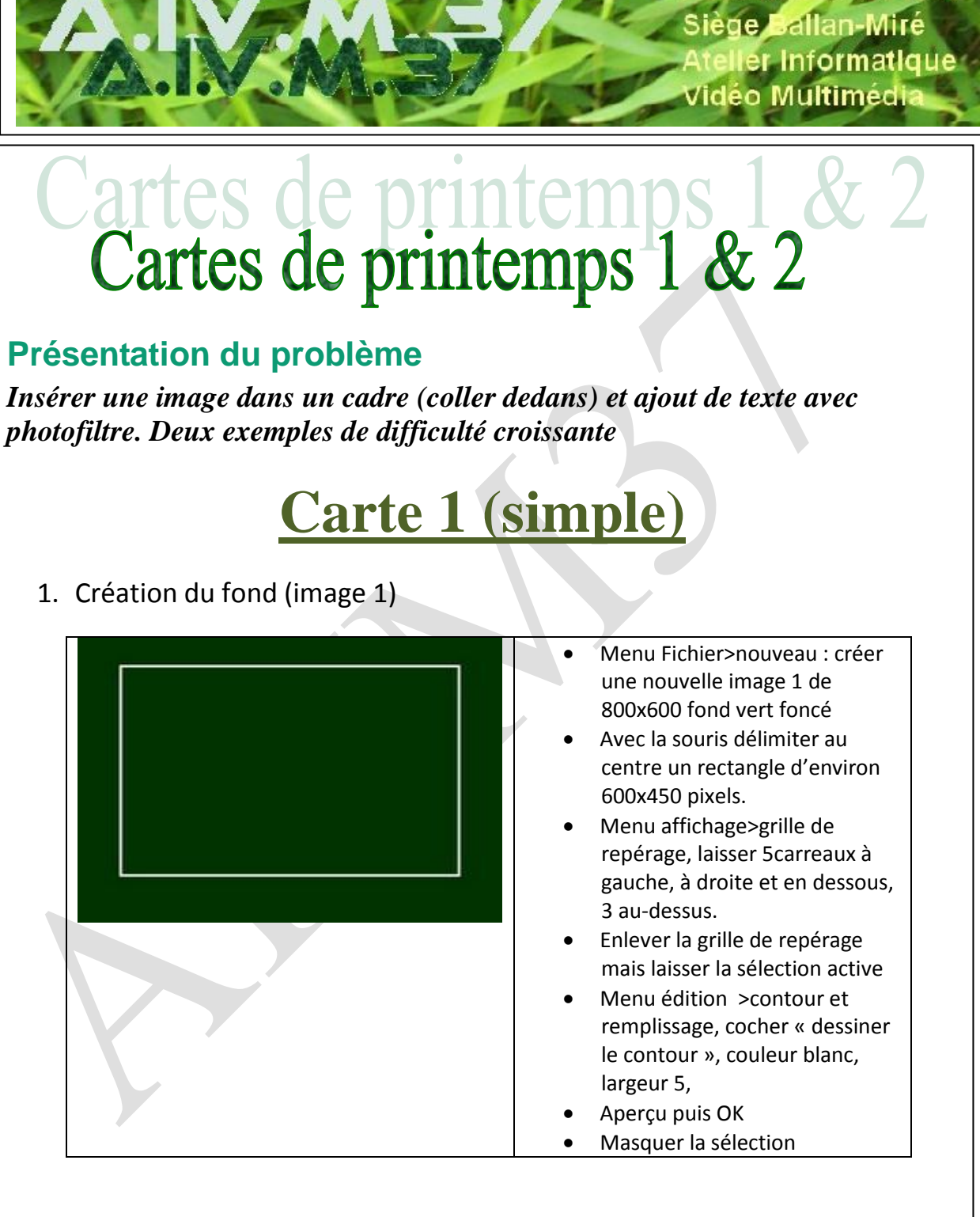

2. Insérer une photo (ici fleurs de camélia) dans le cadre intérieur

G.Deléchelle

n loi 1901

ociat

## Fiche Technique

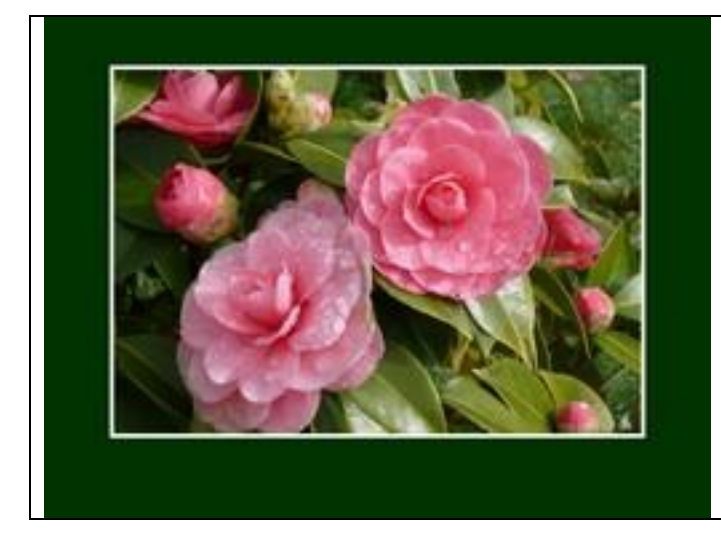

- Ouvrir la photo à insérer ici le camélia (taille environ 640x480)
- Copier cette image2 (clic droit>copier)
- Revenir à l'image de fond. Avec la souris ou la baguette magique sélectionner la partie intérieure au cadre blanc
- Clic droit>coller dedans
- puis ajuster en utilisant les poignées de coin
- Quand la photo est en place, menu sélection > masquer la sélection
- 3. Ajouter (éventuellement) quelques éléments de décor supplémentaires
- 4. Ajouter un texte
  - Icône « T » dans la barre des menus (ou menu image>Texte ou raccourci clavier Ctrl+T))
  - Police bazooka, couleur blanc, taille 34, copier le texte « C'est le printemps »
  - Onglet « effets », ombre portée X3 Y3, couleur rose (rappel du camélia)
  - Placer le texte sous la photo centrale à l'extérieur du cadre.
  - En cas de besoin menu sélection >centrer la sélection >horizontalement

#### 5. Encadrement

• Menu filtre, encadrement > bouton 3D > relief double

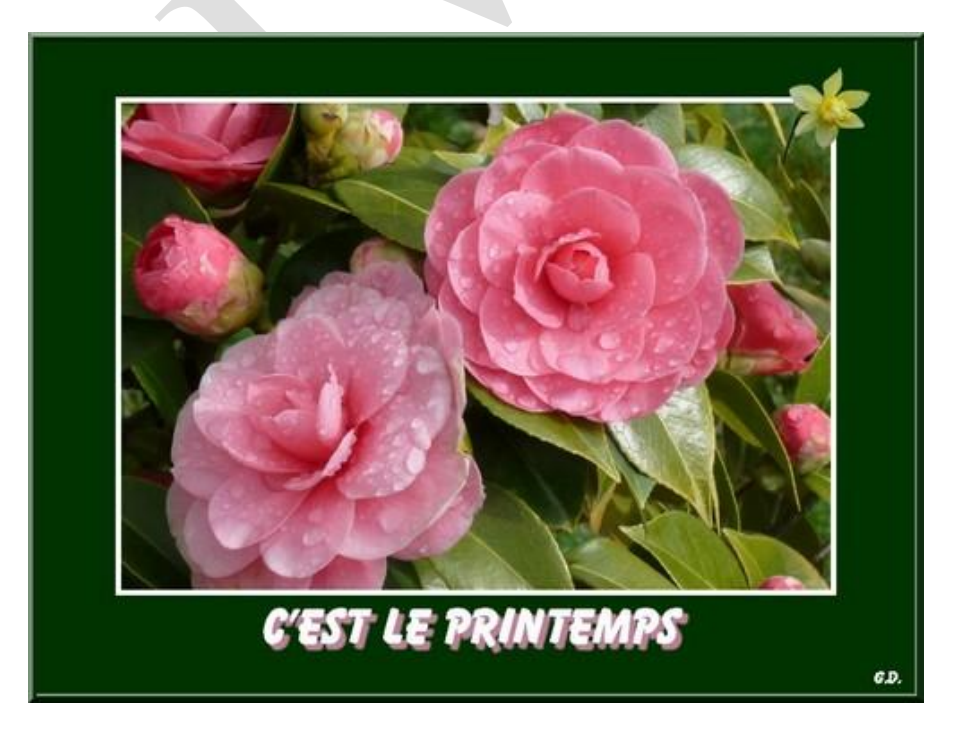

# Carte 2

1. Création du fond (image 1)

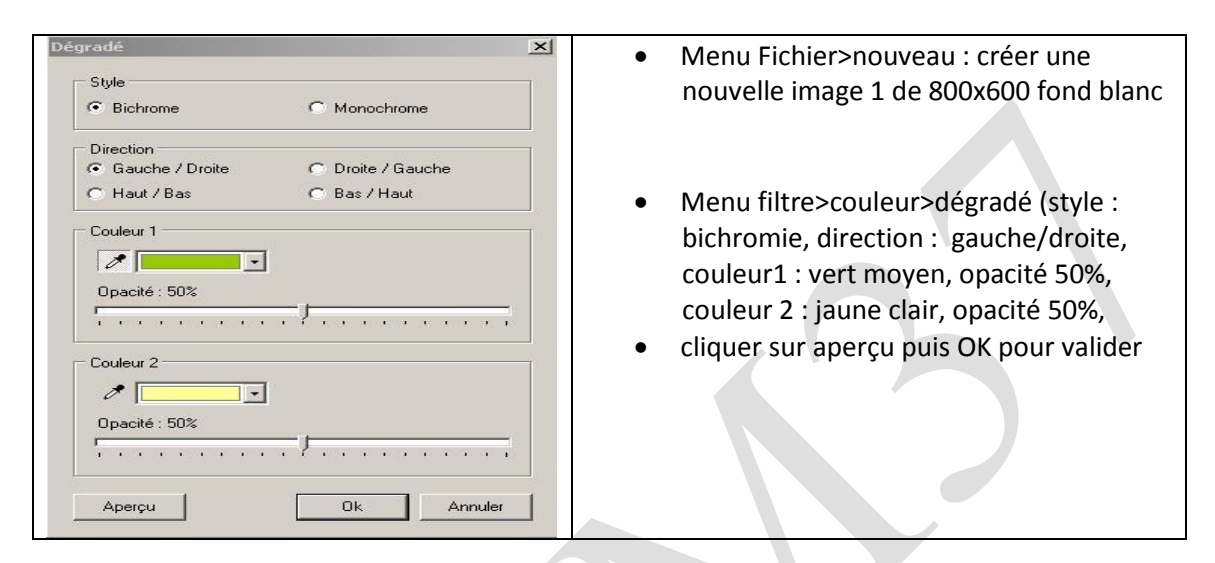

2. Créer un cadre central pour la photo

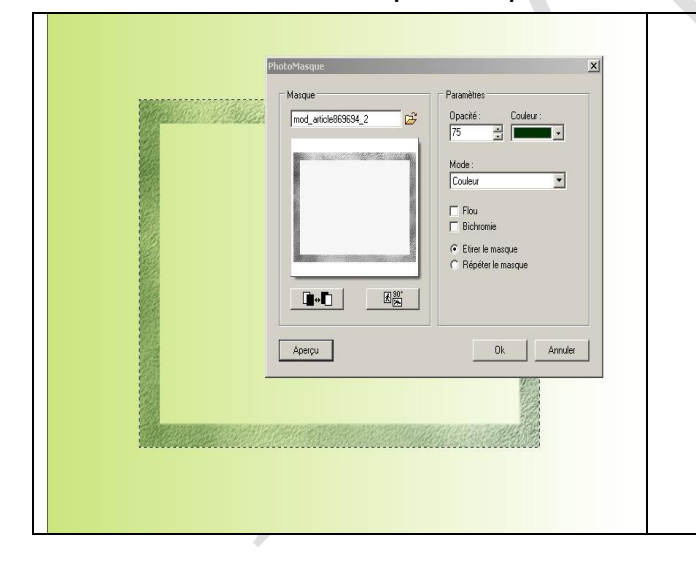

- Délimiter un rectangle central à la souris (env. 550x413 pixels)
- Menu filtre > photomasque
- Choisir le masque (voir image de gauche)
- Mode couleur, vert foncé, Opacité 100, Etirer le masque
- Valider (OK)
- Ne pas masquer la sélection tout de suite

### 3. Texture de l'extérieur du cadre

- Inverser la sélection (menu sélection >inverser) pour modifier la texture de l'extérieur du cadre précédent
- Menu filtre>texture >vieille toile puis adoucir avec menu édition >atténuer vieille toile 50%) ou menu filtre >texture>sable
- Menu sélection >masquer la sélection

### 4. Insertion de l'image

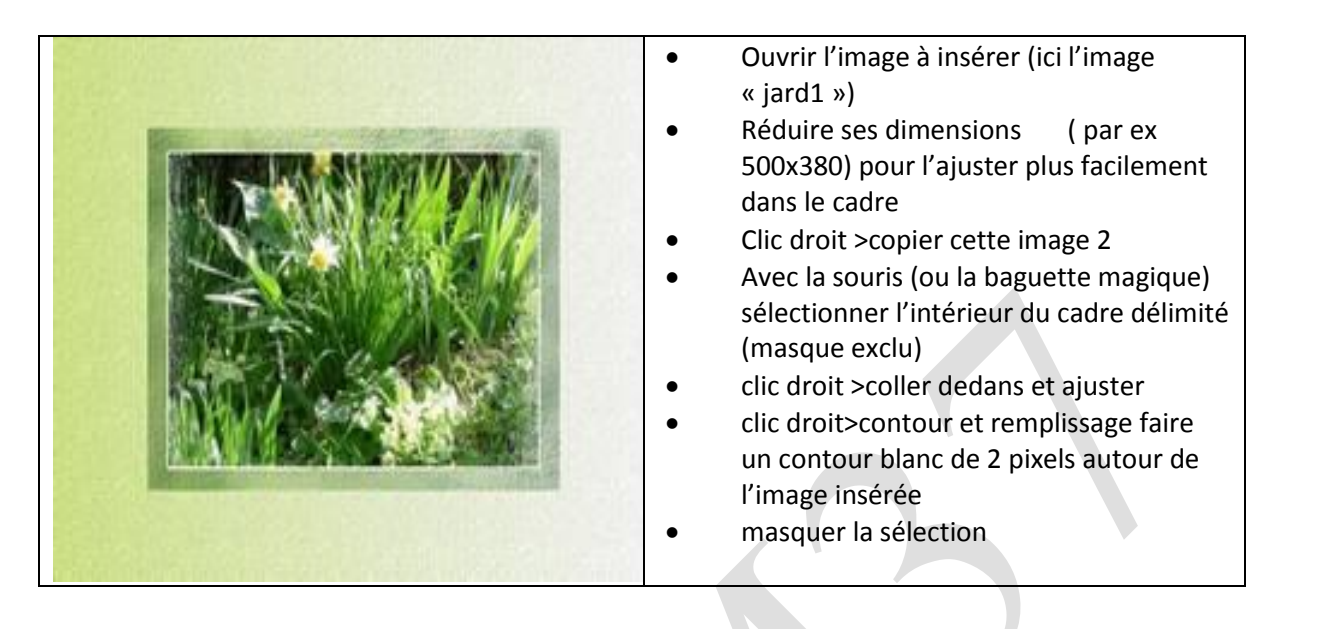

- 5. Ajouter un cadre fleuri
  - Filtre>photomasque (par exemple « bordure09 »), couleur vert foncé 60% (à choisir selon le masque),
  - puis ajout du masque « diffusion » (même couleur 40%)
  - Avec l'outil photomasque, on peut aussi combiner masque et mode motif (au lieu du mode couleur) en sélectionnant un motif dans « motif de remplissage »
  - Menu filtre>encadrement>bouton 3D>relief double
- 6. Ajout de quelques éléments de décor (par ex. fleur jaune dans l'image centrale, fleur bleue, brouette, papillon)
- 7. Texte
  - Icône « T » dans la barre des menus, couleur vert, police monotype corsiva, taille 40
  - Avec l'onglet « effets », on peut aussi agrémenter le texte (« Vive le printemps » avec un motif de remplissage (ex. motif « nature 02 » dans le menu « patterns » de photofiltre)

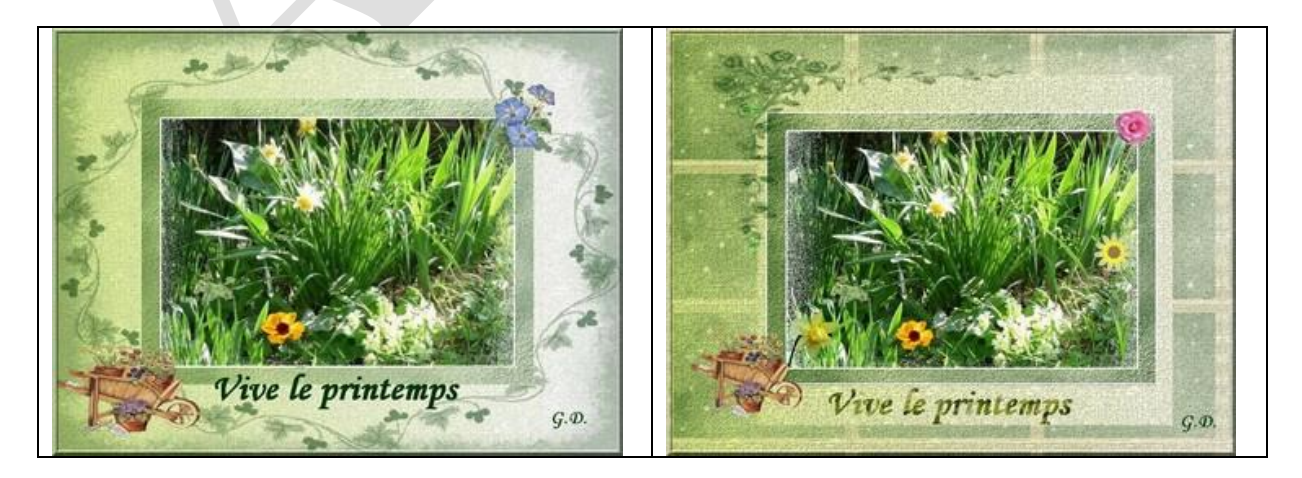